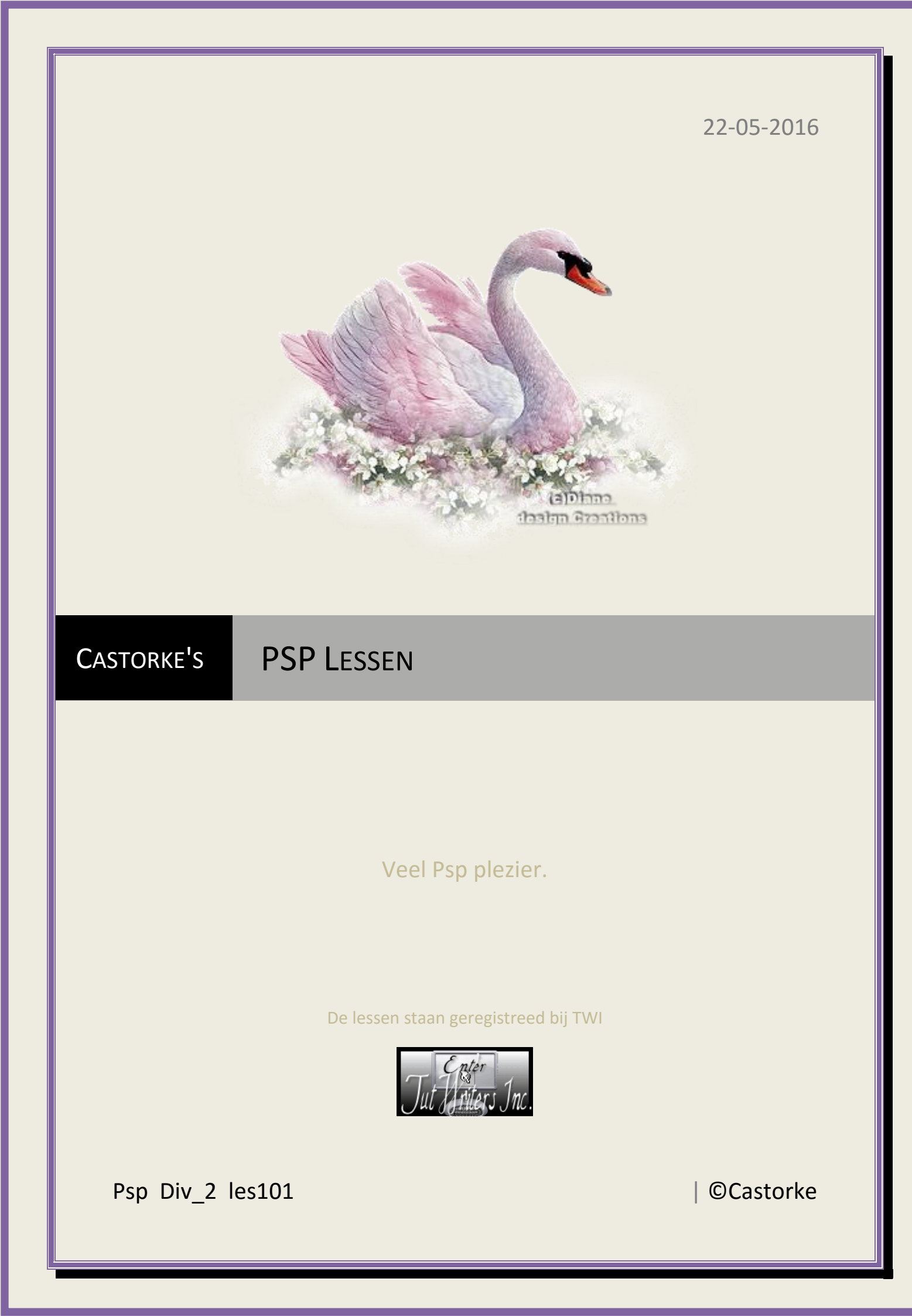

©Castorke

### 22/05/2016

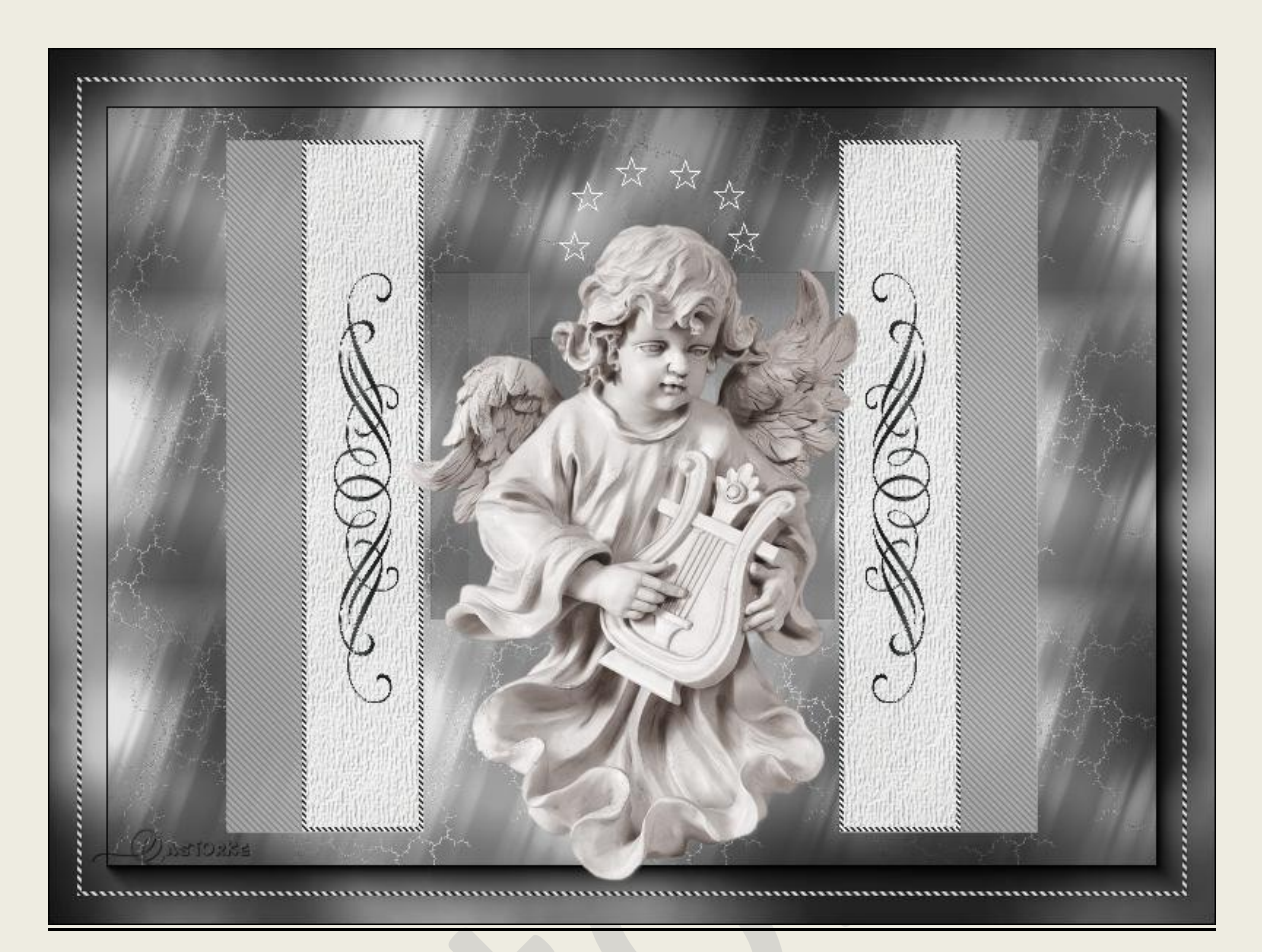

# PSP - Les 101 Angel

Is door mezelf gemaakt met psp9 kan best met een ander PSP programma gemaakt worden. Iedere gelijkenis berust op louter toeval.

Materiaal:

Tube van Dhedey, Castorke

Credits vind je <u>hier</u>.

Met dank aan de tubeuses. Respecteer hun werk aub! Zonder hen was deze les niet tot stand gekomen.

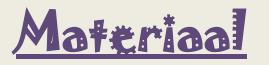

Filters: Graphic Plus, (importeer ze in unlimited2), AAA Frames/ FotoFrame

http://www.castorke.be/tutorial/div\_2/tutorial\_diversen\_7.html

Pagina 2 van 6

- 1. Open Castorke\_angel\_Alpha
- 2. Shift + D, sluit het origineel en werk verder op de copie.
- 3. Vul de laag met wit.

- ....

- 4. Lagen/ Nieuwe rasterlaag
- 5. Vul met patroon Helder smaragd.

| 🕽 Kleur   | Verloop | Patroon  |
|-----------|---------|----------|
| Helder sm | aragd   | Castorke |
| 110       | Sec.    |          |
|           |         | Schaal:  |
| 1         |         | 100 🗢 🗸  |

- 6. Mengmodus op luminantie (oud)
- 7. Effecten/ Insteekfilters/ Unlimited 2/ GraphicPlus/CrossShadow std instelling.
- 8. Effecten/ insteekfilters/ AAA Frames/ Foto frame , default width 40

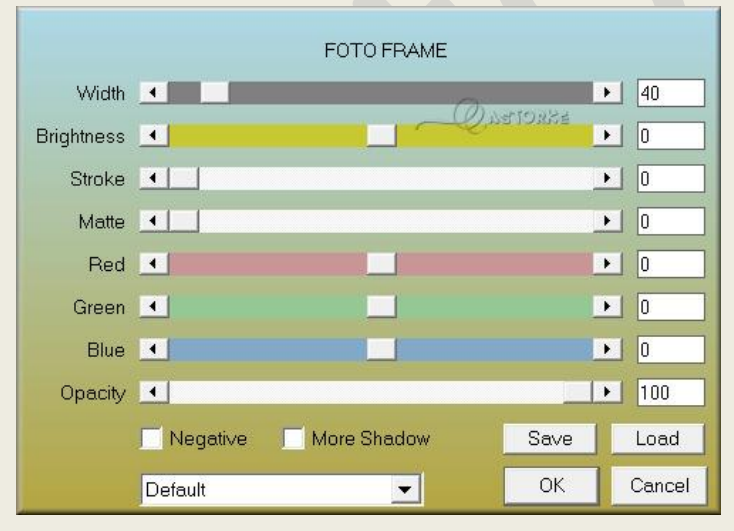

- 9. Open castorke\_rechthoek.
- 10. Kopieer en plak als nieuwe laag op je werk.
- 11. Verwijder de naam.
- 12. Mengmodus op luminantie.
- 13. Selecties/ selectie laden en opslaan/ selectie laden uit alfakanaal. Selecteer selectie1

## PSP\_div2\_les\_101

#### ©Castorke

14. Effecten Texturen/ Textuur/ Aluminiumfolie - kleur= #eaebe7

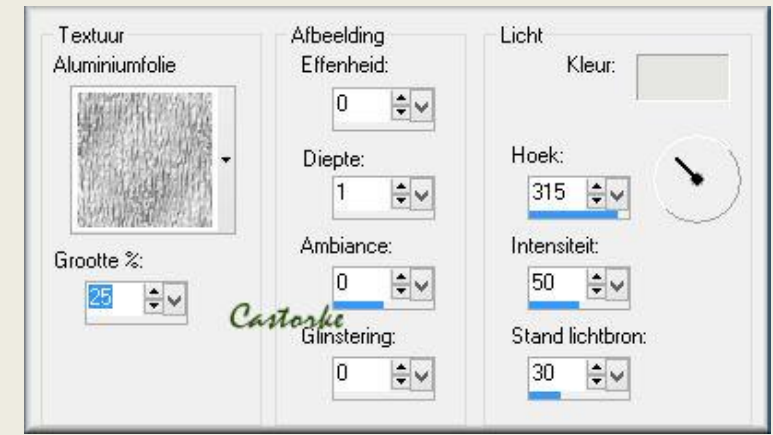

- 15. Aanpassen/ scherpte/ verscherpen..
- 16. Selecties/ Niets selecteren.
- 17. Effecten/ reflectie-effecten/ weerspiegeling.

| /oorinstellingen: [L | aatst gebruikt |                 | 2        |
|----------------------|----------------|-----------------|----------|
|                      |                |                 |          |
| 88                   | <u>. (</u>     | •               | 99       |
| <b>Q Q</b> 17,2      | 5% 🕂           |                 | *        |
| Dekking:             | Horizo         | ntale verschuiv | ring(%): |
| 86                   | <b>€</b> ▼ 0   | ÷~              |          |
| المتعمينات           | Castorkeentica | ale verschuivin | a (%):   |
| intensiteit.         |                |                 |          |
| 50                   | -19            | <b>₽</b>        |          |
| 50                   | Elliptisch     | v               |          |

- 18. 3D-effecten/ slagschaduw 1, 1,52, 1 kleur #c0c0c0.
- 19. Selecties/ selectie laden en opslaan/ selectie laden uit alphakanaal. Selecteer selectie1
- 20. Laag maken van selectie.
- 21. Selecties/ Niets selecteren.
- 22. Open castorke\_deco1
- 23. Kopieer en plak als nieuwe laag op je werk.
- 24. Open Trinket95\_dhedey
- 25. Kopieer en plak als nieuwe laag op je werk.
- 26. Schuif een beetje naar onder.
- 27. Herhaal de slagschaduw staat nog goed maar gebruik kleur #808080.
- 28. Open castorke\_sterren\_wit

http://www.castorke.be/tutorial/div\_2/tutorial\_diversen\_7.html

#### ©Castorke

- 29. Kopieer en plak als nieuwe laag op je werk.
- 30. Zet op zijn plaats.
- 31. Dupliceer de laag.
- 32. Selecties/ alles selecteren.
- 33. Selecties/ wijzigen inkrimpen 20 px
- 34. Lagen/ Nieuwe rasterlaag.
- 35. Zet **Voorgrondkleur** op **zwart** en **achtergrondkleur** op **wit**. Maak verloop als volgt: lineair, hoek 45, herhaling 433.

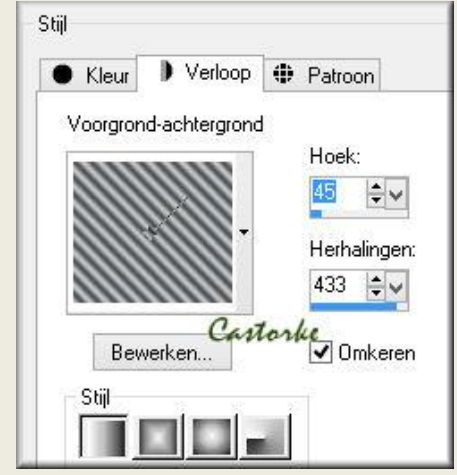

Vul hiermee de laag.

- 36. Selecties wijzigen/ inkrimpen 3 px
- 37. Druk op delete toets.
- 38. Selecties/ Niets selecteren.
- 39. Open tube 4

Selecteer een guirlande naar keuze, ik nam de tweede

- 40. Kopieer en plak als nieuwe laag op je werk.
- 41. Afbeelding/ Formaat wijzigen 50%, herhaal nog twee maal.
- 42. Afbeelding/ roteren/ vrij roteren

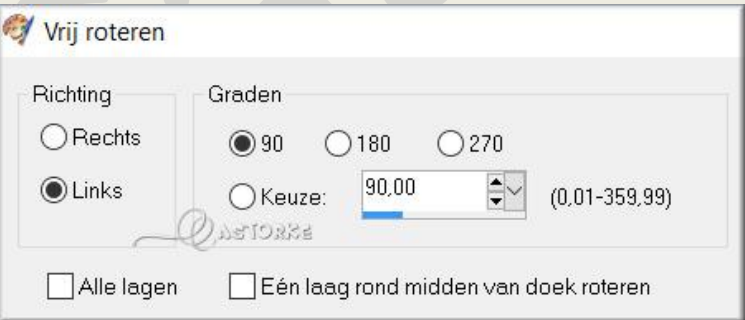

- 43. Zet op zijn plaats.
- 44. Aanpassen/ Kleurtoon en verzadiging/ inkleuren/ kleurtoon 126, verzadiging 6
- 45. Dupliceer de laag.
- 46. Afbeelding/ spiegelen.
- 47. Plaats je naam of watermerk
- 48. Opslaan als .jpg

Zo dat was het ik hoop dat je er van genoten hebt.

http://www.castorke.be/tutorial/div\_2/tutorial\_diversen\_7.html

Ben benieuwd naar je werk. Stuur het me in originele grootte.

Plaats ik het bij de andere werkjes. <u>Hier</u>

Vermeld wel je naam, het lesnummer, titel. Succes !

Vraagjes mag je me altijd mailen....

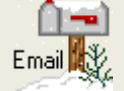

Het is verboden deze les geheel of gedeeltelijk te kopiëren. De lessen staan geregistreed bij TWI

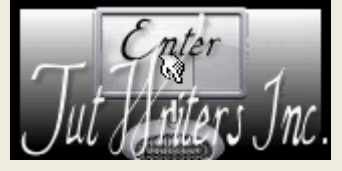

http://www.castorke.be/tutorial/div\_2/tutorial\_diversen\_7.html